## Tridumkey How to install Tridumkey client software on Windows OS Windows OS

## Download and Install TRIDUMKEY CLIENT software from www.tridumkey.mn

| Мэргэжлийн хяналтын цахим системд нэвтрэх заан<br>Гэрчилгээ эзэмших журам                                                                                   | вар                                                         | 2023/07/24 2020/05/23 | PDF             | ()<br>()   | Iar<br>Iar |
|----------------------------------------------------------------------------------------------------|-------------------------------------------------------------|-----------------------|-----------------|------------|------------|
|                                                                                                    |                                                             |                       |                 |            |            |
|                                                                                                    |                                                             |                       |                 |            |            |
| холбогдох                                                                                                    | ЦАХИМ ГАРЫН ҮСЭГ ЗУРАХ ЗААВАР                               | хэрэглэгч             | ИЙН КЛИЕНТ ПРОГ |            | ĸ          |
| <b>холбогдох</b><br><b>∓</b> Баянгол дүүрэг 3-р хороо, Замчдын гудамж,                                                                                      | цахим гарын үсэг зурах заавар<br>Хувь хүн<br>Болоос         | хэрэглэгч             | ИЙН КЛИЕНТ ПРОГ |            | ĸ          |
| ХОЛБОГДОХ<br>ᆍ Балнгол дүүрэг 3-р хороо, Замчдын гудамж,<br>Бөрилга 17/2, Д блок<br>/Ганзам хоогийн газрын зүүн талд/                                       | цахим гарын үсэг зурах заавар<br>Хувьхүн<br>Биансс<br>Групп | хэрэглэгч             | ийн клиент прог |            | ĸ          |
| ХОЛБОГДОХ<br>ᆍ Баянгол дүүрэг 3-р хороо, Замчдын гудамж,<br>Барилга 17/2, Д блок<br>/Ганзам зооггийг газрын зүүн талд/<br>↓ 7012-0722                       | цахим гарын үсэг зурах заавар<br>Хувьхүн<br>Бизнес<br>Групп | xəpərnəru<br>(        | ИЙН КЛИЕНТ ПРОГ | rpam tatax | ĸ          |
| холбогдох<br>∓ Баянгол дүүрэг 3-р хороо, Замчдын гудамж,<br>Барилга 17/2, Д блок<br>/Ганзам зоогийн газрын зүүн талд/<br>✓ 7012-0722<br>В info@tridumkey.mn | цахим гарын үсэг зурах заавар<br>Хувьхүн<br>Бизнес<br>Групп | xaparnaru<br>(        | ИЙН КЛИЕНТ ПРОЛ |            | ĸ          |

## Step-1

Download "Tridumkey" client software from footer of www.tridumkey.mn website.

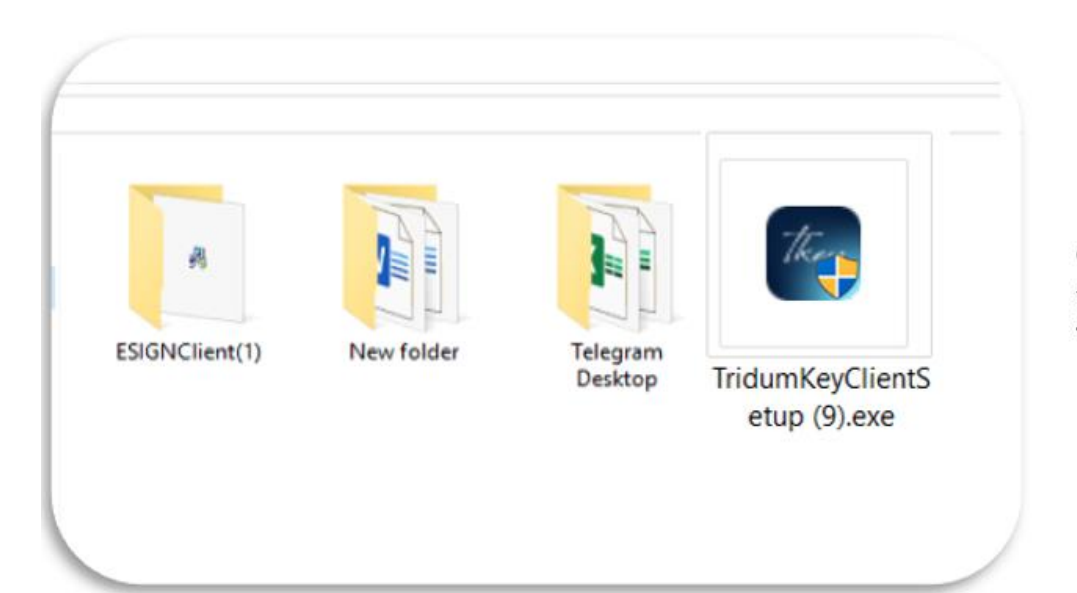

## Step-2 (Windows OS)

Go to your computer "Downloads" folder Run (double-click) TridumKeyClientSetup.exe

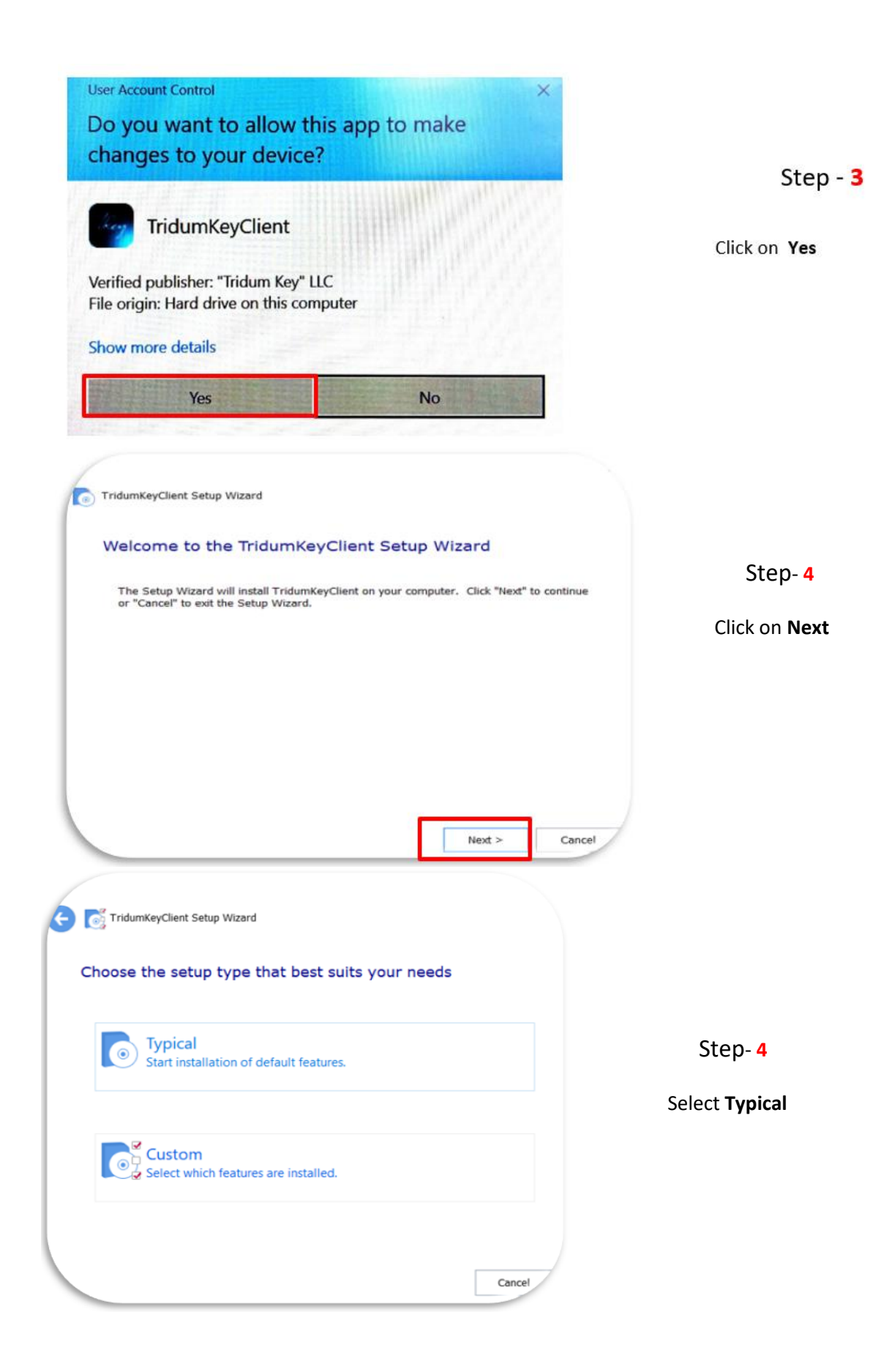

| Select installation folder                                  |                 |        |          |
|-------------------------------------------------------------|-----------------|--------|----------|
|                                                             |                 |        | Ste      |
| Folder:                                                     |                 |        |          |
| C:\Program Files\TridumKey\TridumKeyCli                     | ient\           | Browse | Click on |
| Total space required on drive:<br>Space available on drive: | 27 MB<br>174 GB |        |          |
| Remaining free space on drive:                              | 174 GB          |        |          |
|                                                             |                 |        |          |
|                                                             |                 |        |          |

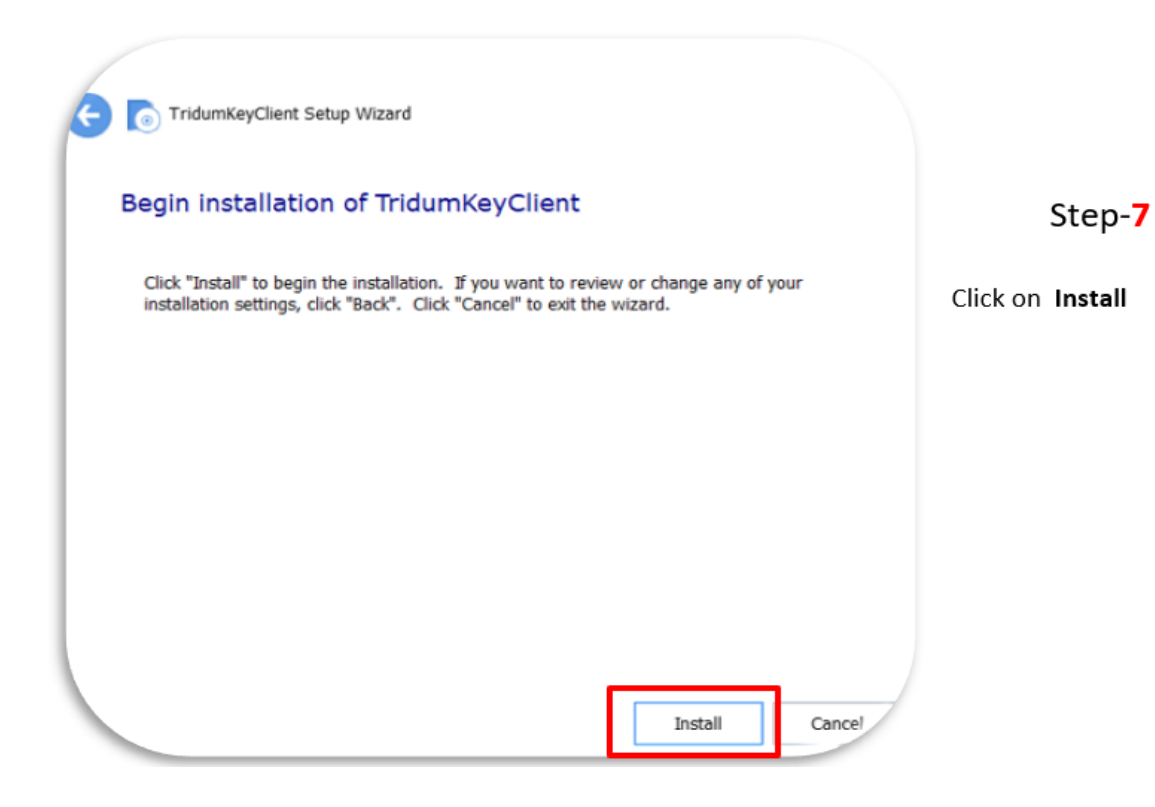

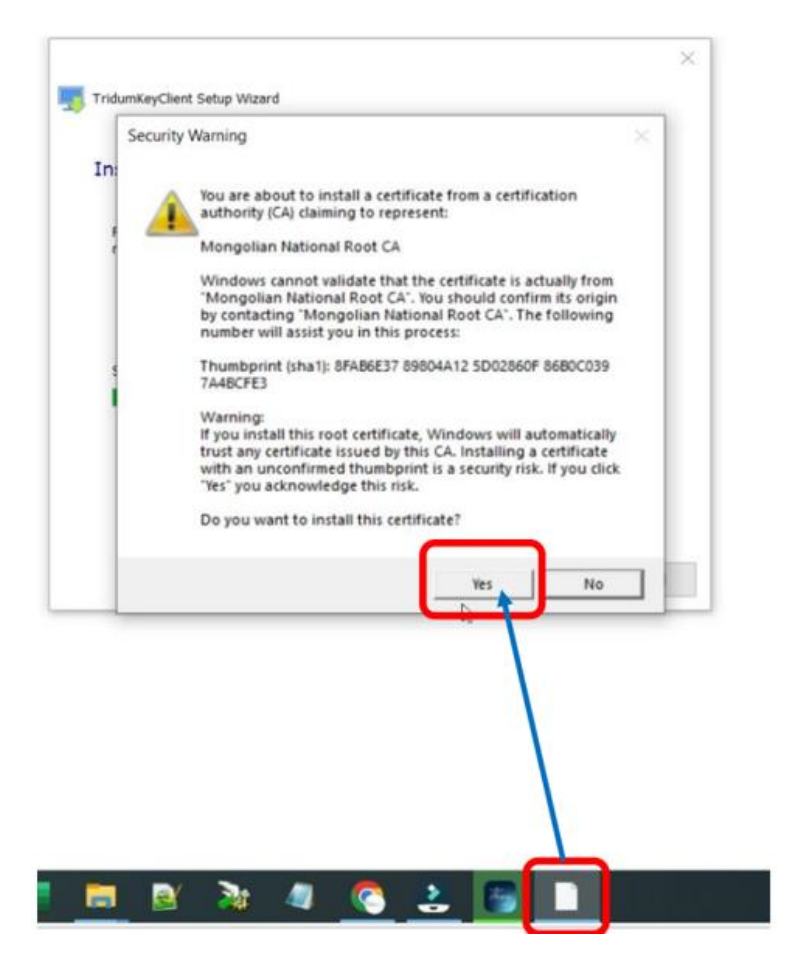

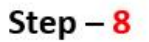

Click on small white page icon on Taskbar then choose **"Yes"** 

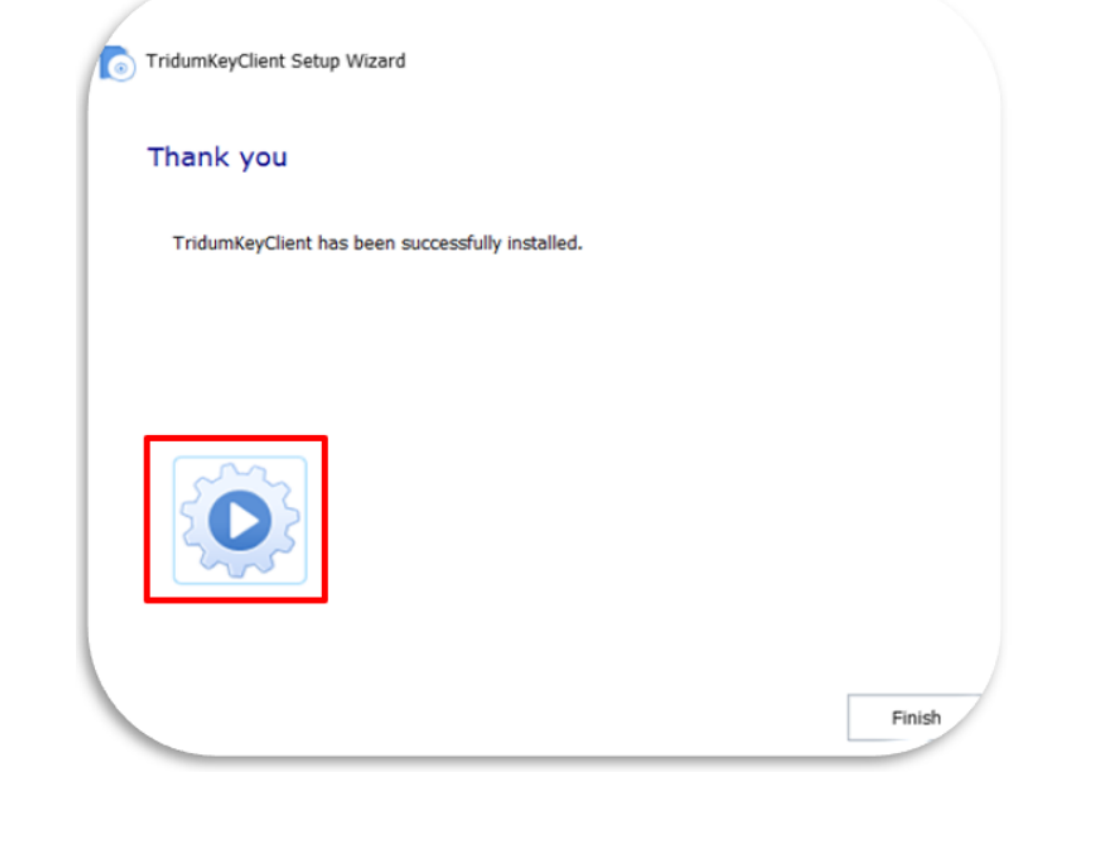

Step- 9

Click on Run icon

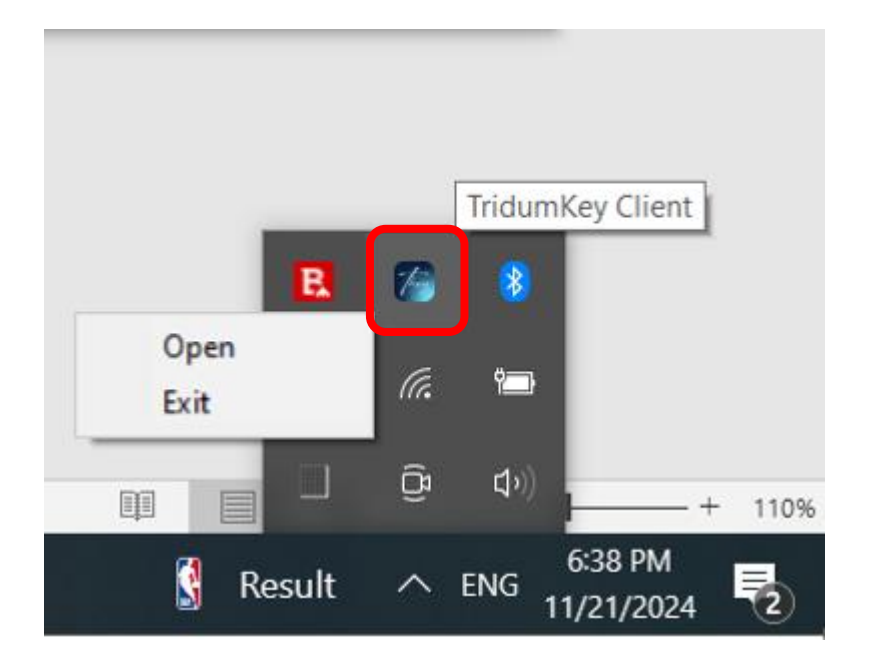

Once you run "**Tridumkey client**", it will be shown on System Tray of taskbar. When you click Tridumkey Client logo it will be maximized in main screen.

If more than one client program is opened, please exit duplicated client programs from System Tray.

If Tridum key client is working on your computer, please insert your USB token device to your computer.

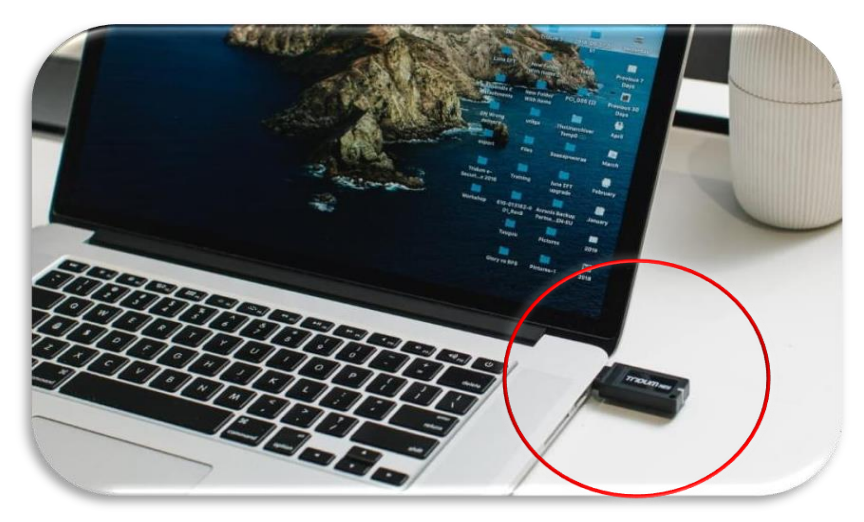

Step 10.

Put the digital signature USB device into a USB port

If "Object Disposed" error appeared on display, please close all opened "Tridumkey" client software from Windows "Task manager" and wait few minutes then reload "Tridumkey" client one time from Desktop.